## iSpring 解除授權序號

如果您想將軟體轉移到另一台電腦,或重新安裝軟體,您必須先停用授權憑證。 解除授權的方式可透過「關於」或「開始功能表>授權精靈」或「控制台>解除安 裝」來執行,其說明如下:

## 一、【關於】

由此功能可以快速地解除授權序號: Step1. 在 iSpring 工具列上,點選「幫助」->「關於」。

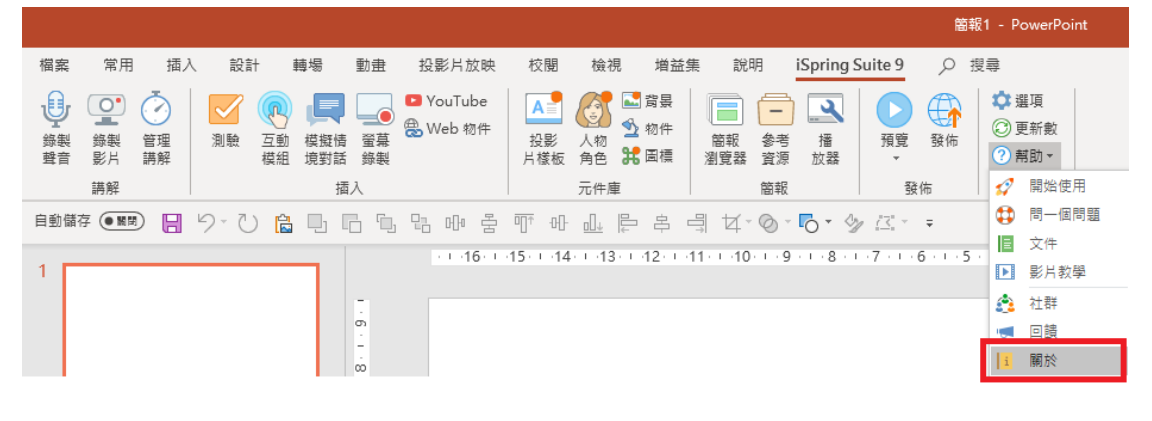

Step2. 選擇「解除您的授權序號」,然後點選「下一步」。

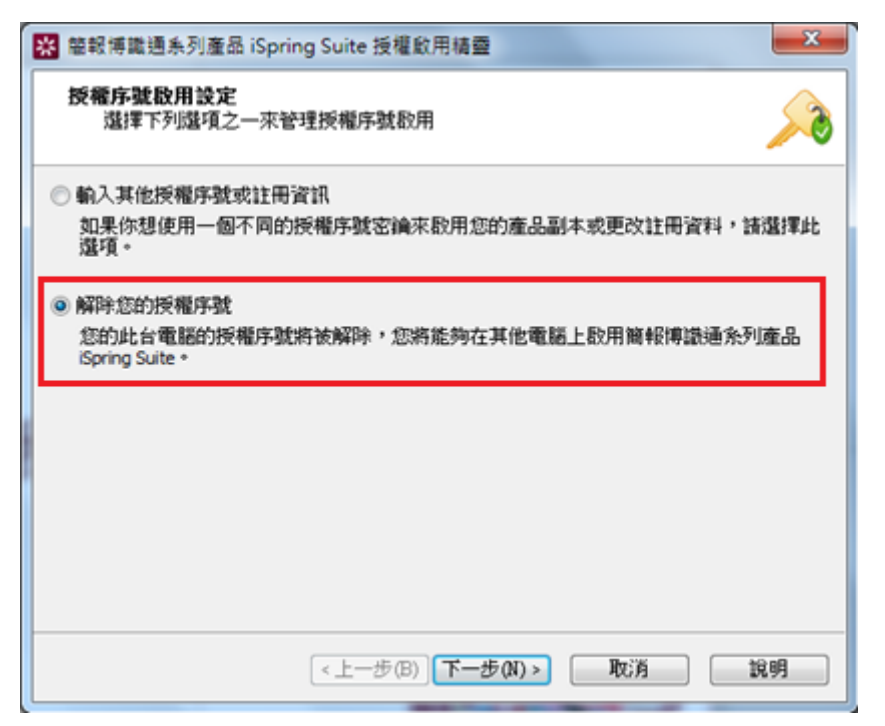

Step3. 勾選「解除我的授權序號」,然後點選「下一步」。

| 解除技權序號<br>你要解除的授權序號<br>公司: PosBoss Information Technology Corporation<br>医權序號:<br>♥解除我的授權序號<br>勾選此還項以解除此台電腦上的授權序號。<br>以後您將能夠在另一台電腦上啟用您的授權序號。<br>解除授權過程需要連接網際網路,此操作通常需要花費幾秒鐘。 | 葡萄糖博識通糸列產品 iSp                              | ring Suite 授權歐用精靈             |                  |
|----------------------------------------------------------------------------------------------------|---------------------------------------------|-------------------------------|------------------|
| 名藝: Jiessy<br>公司: PosBoss Information Technology Corporation<br>反權序號:<br>又解除我的授權序號<br>勾選此還項以解除此台電話上的授權序號。<br>以後您將能夠在另一台電話上啟用您的授權序號。<br>解除授權過程需要連接網際網路,此操作通常需要花費幾秒鐘。          | 解除授權序號<br>你要解除的授權序號                         | 顯示如下                          | 2                |
| 公司 : PosBoss Information Technology Corporation<br>授權序號 :<br>☑解除我的授權序號<br>勾選此還項以解除此台電腦上的授權序號。<br>以後您將能夠在另一台電腦上啟用您的授權序號。<br>解除授權過程需要連接網際網路,此操作通常需要花費幾秒鏡。                      | 名稱: Jiessy                                  |                               |                  |
| 反權序號: ☑ 解除我的授權序號 勾選此還項以解除此台電腦上的授權序號。 以後您將能夠在另一台電腦上啟用您的授權序號。 解除授權過程需要連接網際網路,此操作通常需要花費幾秒鐘。                                                                                     | 公司: PosBoss Information                     | Technology Corporation        |                  |
| ☑ 解除我的授權序號<br>勾選此還項以解除此台電腦上的授權序號。<br>以後您將能夠在另一台電腦上啟用您的授權序號。<br>解除授權過程需要連接網際網路,此操作通常需要花費幾秒鐘。                                                                                  | 授權序號: 1000000000000000000000000000000000000 | In the party lines which when | LEASE STATISTICS |
| ☑解除我的授權序號<br>勾選此還項以解除此台電腦上的授權序號。<br>以後忽將施夠在另一台電腦上啟用您的授權序號。<br>解除授權過程需要連接網際網路,此操作通常需要花費幾秒號。                                                                                   |                                             |                               |                  |
| 勾選此還項以解除此台電話上的授權序號。<br>以後您將能夠在另一台電話上啟用您的授權序號。<br>解除授權過程需要連接網際網路,此操作通常需要花費幾秒鐘。                                                                                                | 2 和28年5651年4月12日                            |                               |                  |
| 勾選此還項以解除此台電話上的授權序號。<br>以後您將能夠在另一台電話上啟用您的授權序號。<br>解除授權過程需要連接網際網路,此操作通常需要花費幾秒鐘。                                                                                                | · 1946-1-8264-2520 1873-396                 |                               |                  |
| 解除授權過程需要連接網際網路,此操作通常需要花費幾秒鐘。                                                                                                    | 勾遭此遭項以解除此台電器<br>以後您將能夠在另一台電器                | 让的授權序號。<br>让啟用您的授權序號。         |                  |
| MPFFIXTEXE1111 74 20111111111111111111111111111111111111                                                                                                    | 1704年1月1日日本 (1915年1月1日)                     | 1998、山塘作适合带更加非利。              |                  |
|                                                                                                    | 991-1-1-X 18-25-12-36-25-25-15-36-36        | 908 PD#1P2###301582073        |                  |
|                                                                                                    |                                             |                               |                  |
|                                                                                                    |                                             |                               |                  |
|                                                                                                    |                                             |                               |                  |
|                                                                                                    |                                             |                               |                  |
| <上一步(B) 下一步(N) > 取消 說明                                                                                                    |                                             | <上一步(B) 下一步(N) >              | 取消 說明            |

Step4. 成功解除後,授權精靈將顯示「**剩餘授權的允許數/總允許數」**,最後點選「**完成」**鈕後就完成囉!

| ☆ 簡報博識通系列產品 iSpring Suite 授權啟用精靈      | ×     |
|---------------------------------------|-------|
| 該授權序號已成功解除                            |       |
| 您的簡報博識通系列產品 iSpring Suite 授權序號已被成功解除。 |       |
| 刺餘的可啟用數:3/6                           |       |
|                                       |       |
|                                       |       |
|                                       |       |
|                                       |       |
|                                       |       |
|                                       |       |
|                                       |       |
|                                       |       |
| <上一步(B) <b>完成</b>                     | 刘消 說明 |

## 二、【啟動精靈】

此功能可以不用解除安裝軟體,即可停用序號授權,其方法如下: Step1. 從開始功能表中,選擇 iSpring Suite 資料夾中的「啟動授權精靈」。

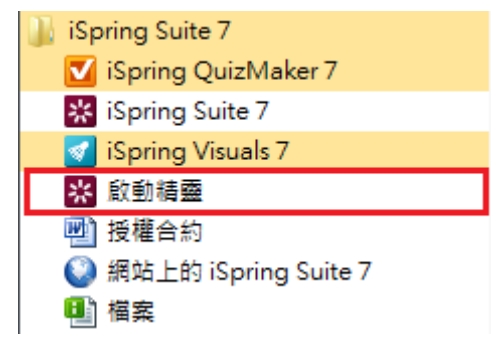

Step2. 選擇「停用授權」,然後點選「下一步」。

| 🞇 簡報博識通系列產品 iSpring Suite 授權啟用精靈                                     | x        |
|----------------------------------------------------------------------|----------|
| 授權序號啟用設定<br>選擇下列選項之一來管理授權序號啟用                                        |          |
| ◎ 輸入其他授權序號或註冊資訊<br>如果你想使用一個不同的授權序號密鑰來啟用您的產品副本或更改註冊資料,請選<br>選項。       | 擇此       |
| 解除您的授權序號     您的此台電腦的授權序號將被解除,您將能夠在其他電腦上啟用簡報博識通系列產     iSpring Suite。 | <b>.</b> |
|                                                                      |          |
|                                                                      |          |
| <上一步(B) 下一步(N) > 取消 說明                                               | 1        |

Step3. 勾選「停用我的授權」,然後點選「下一步」。

| 🞇 簡報博識通系列產品 iSpring Suite 授權啟用精靈                                                          | x |
|-------------------------------------------------------------------------------------------|---|
| 解除授權序號<br>你要解除的授權序號顯示如下                                                                   |   |
| 名稱: Jiessy<br>公司: PosBoss Information Technology Corporation<br>授權序號:                     |   |
| 解除我的授權序號<br>勾選此選項以解除此台電腦上的授權序號。<br>以後您將能夠在另一台電腦上啟用您的授權序號。<br>解除授權過程需要連接網際網路,此操作通常需要花費幾秒鐘。 |   |
|                                                                                           |   |
| <br><上一步(B) 下一步(N) > 取消 說                                                                 | 明 |

Step4. 成功解除後,授權精靈將顯示「**剩餘授權的允許數/總允許數」**,最後點選「**完成」**鈕後就完成囉!

| 🔀 簡報博識通系列產品 iSpring Suite 授權啟用精靈      | x |
|---------------------------------------|---|
| 該授權序號已成功解除                            |   |
| 您的簡報博識通系列產品 iSpring Suite 授權序號已被成功解除。 |   |
| 剩餘的可散用數:3/6                           |   |
| <上一步(B) <b>完成 取消 說</b>                | 明 |

## 三、【解除安裝 iSpring Suite 軟體及序號授權】

在「程式與功能」中解除安裝軟體並解除序號。 Step1. 開始功能表列-> 控制台。

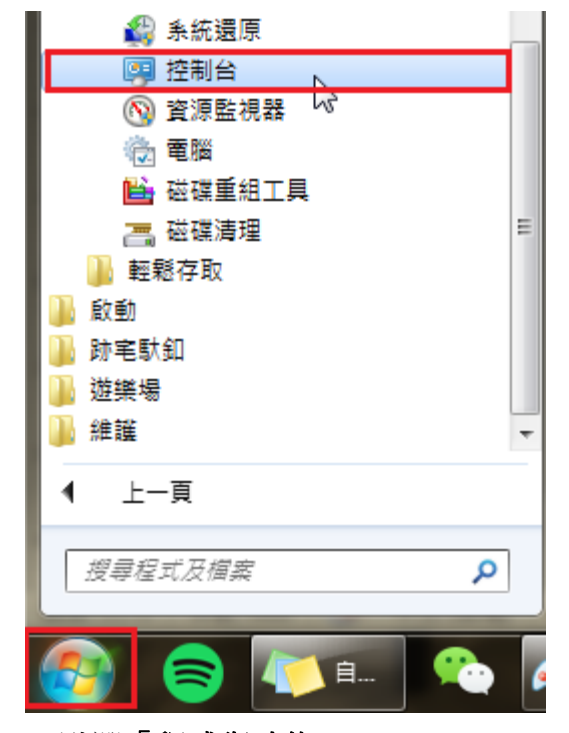

Step2. 點選「程式與功能」。

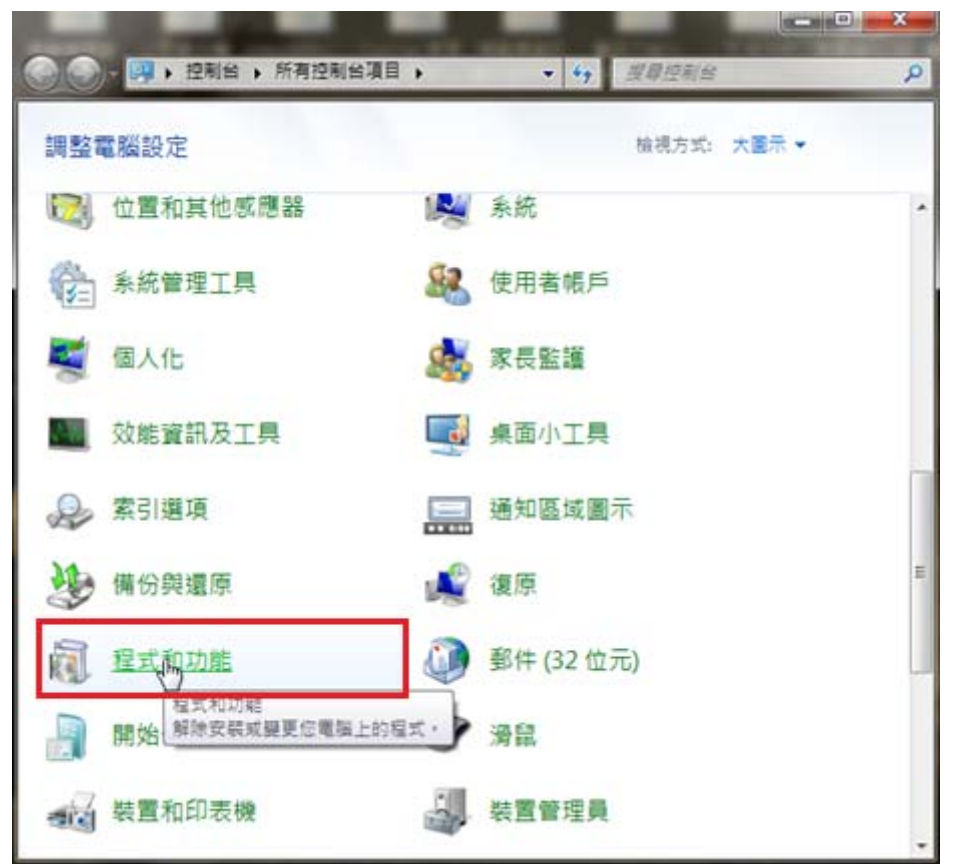

1. 成功停用之後,畫面將顯示「**剩餘授權的允許數/總允許數」**,最後點選 「**確定」**鈕後就完成囉!

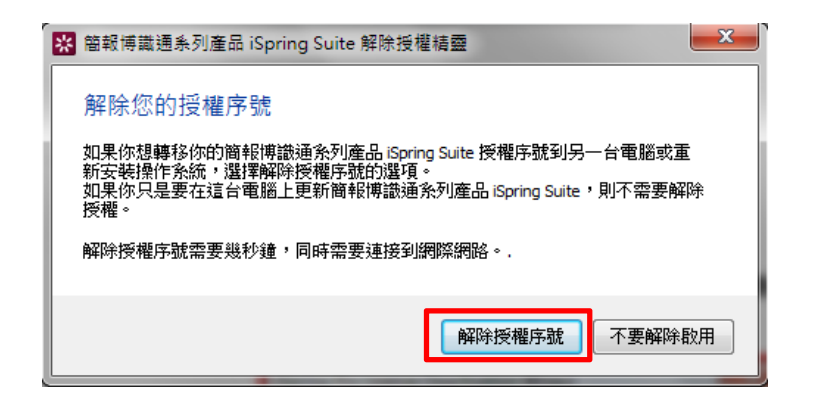